## How to Create a Waiver Account

In order to avoid the payment of filing and processing fees in Odyssey File & Serve (OFS), individuals and entities exempt from filing fees must create a waiver payment account.

To create a waiver payment account, please follow these steps:

- 1. After logging into OFS, click the "Actions" button in the upper right corner of the screen. This will open a drop-down menu.
- 2. Click "Payment Accounts" from the drop-down menu.

| Tyler Technologies                                                                                                    |                                 | GoToAssist Show Me How To                                                                               |
|----------------------------------------------------------------------------------------------------|---------------------------------|----------------------------------------------------------------------------------------------------|
| iler Dashboard                                                                                                    |                                 | Dashboard<br>Start a New Case                                                                           |
| Users registered with your firm will be able to submit filings after you complete the following: <ul> <li>Add an Attorney</li> <li>Click on the Actions Menu above to add an Attorney.</li> </ul> |                                 | File into Existing Case<br>Filing History<br>Templates<br>Firm Service Contacts<br>Bookmarks<br>Reports |
| ly Filing Activity                                                                                                    | New Filing                      | Firm Admin<br>Firm Users                                                                                |
| Pending                                                                                                    | Start a New go Use a Template 💡 | 2. Eleminioniation                                                                                      |
| Accepted                                                                                                    | Case                            | Payment Accounts                                                                                        |
| Returned                                                                                                    | File into Existing Case 🔞       | Неір                                                                                                    |
|                                                                                                    |                                 |                                                                                                    |

3. When the "Payment Account" window opens, click "Add Payment Account."

| Tyler Technologies                                                                                   |                                                                                   |                                                         | GoToAssist | Show Me Hov            | v To                                                                                                    |
|----------------------------------------------------------------------------------------------------|-----------------------------------------------------------------------------------|---------------------------------------------------------|------------|------------------------|----------------------------------------------------------------------------------------------------|
| Payment Account                                                                                      | s                                                                                 | _                                                       |            | *                      | Action                                                                                                    |
| Users registered with your<br>• Add a Payment Acco<br>• Add an Attorney<br>Click on the Actions Menu | firm will be able to submit filings<br>bunt<br>o<br>above to add a Payment Accour | after you complete the following<br>it and an Attorney. | :          | New Case. The Industry | Attons •<br>Iver Case<br>Privido Case<br>Privido |
| Add Payment Account<br>yment Account Name                                                            | Payment Account Type                                                              | Active                                                  |            |                        |                                                                                                    |
|                                                                                                    | rayment Account Type                                                              | ACUVE                                                   |            |                        |                                                                                                    |

- 4. Towards the bottom of the screen, there will be a field called "Payment Account Name." Enter any name you wish to call your waiver account. (For example, "XYZ Law Firm's Waiver Account.")
- 5. Below this field is a drop down menu called "Payment Account Type." Click on the triangle to view the drop down menu. Select "Waiver."

| File & Serve                                                   | GoToAssist Show Me How To 🛔 🔻 |
|----------------------------------------------------------------|-------------------------------|
|                                                                | ~                             |
| Payment Account Name                                           | No items to display C         |
| 5 Payment Account Type<br>Click to select Payment Account Type |                               |
|                                                                | Undo Save Changes             |

6. After entering an account name and selected the waiver account type, click "Save Changes."

| File & Serve             | GoToAssist Show Me How To | -      |
|--------------------------|---------------------------|--------|
|                          |                           |        |
|                          |                           |        |
|                          |                           | $\sim$ |
| H 4 0 F H                | No items to display       | c      |
| Payment Account Name     |                           |        |
| My Firm's Waiver Account |                           |        |
| Payment Account Type 📀   |                           |        |
| Waiver                   |                           |        |
|                          | 6.                        |        |
|                          | Undo Save Change          | \$     |